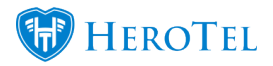

### New functionality: SendGrid

We've added the ability send mails via SendGrid to HeroTill, which is done via an httpbased API instead of an smtp connection.

### Why use SendGrid?

| <b>Disadvantages of SMTP</b><br>It has a server limitation                                                                     | Advantages to using SendGrid's API<br>Guaranteed delivery to sendmail's<br>service via http API |
|----------------------------------------------------------------------------------------------------|-------------------------------------------------------------------------------------------------|
| Time delays because of multiple servers<br>used to deliver your message which can<br>cause delivery failure and timeout errors | Processing of bounced mails                                                                     |
| Firewalls can block common ports<br>associated with SMTP, and also flag<br>them as spam                                        | Tracking of customer side mail delivery                                                         |
| Some firewalls can block ports commonly used with SMTP. It can also be hacked                                                  | Tracking of customer side mail opening                                                          |
| Not always a detailed record /report<br>available                                                                              | A much more detailed delivery report is now available for every message                         |

As you can see, SendGrid is a great tool to use to ensure better delivery and reporting and control of your sent messages.

### Setting up SendGrid

We have put together this SendGrid setup guide to ensure the mail delivery and mail tracking is correctly configured

### **Important things to remember:**

- sendmail uses the local server's own sendmail service to deliver mail. Please ensure that it is configured correctly to allow mail delivery.
- smtp uses the settings defined below to deliver mail via an external mail server.
- The remote SMTP server needs to be configured to accept smtp connections from this host.
- SendGrid uses API settings defined below to deliver mail via a third-party http API

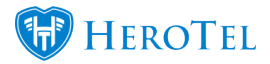

service. An active account with <u>https://sendgrid.com</u>is required for this to work

## **Requirements for setting up SendGrid**

- a subscription with Sendgrid is required for this API to work
- For an optimal spam score custom DNS entries needs to be configured
- This new functionality requires a composer update to install the SendGrid library.
- \*At the same time the hybridauth composer library is being downgraded from v3 to v2 to ensure compatibility with DT2.0  $\,$
- A webhook on SendGrid's side will automatically update the maillog on the HeroTill side should an email bounce after SendGrid has delivered it. This will result in the mail being marked as failed at that point in time.
- A new "Bounced" column and mail status has been added to show mails that were bounced after they were marked as "Delivered". The bounce functionality will only be used by SendGrid.
- The existing SMTP and sendmail delivery mechanisms do not support bounce detection
- to get delivery and open notifications to work a webhook needs to be registered in the SendGrid config. this webhook must point to /api/v1/sendgrid\_webhook
- In the sangria portal (<u>https://app.sendgrid.com/settings/mail\_settings</u>) go to Settings, Mail Settings, and enable event notifications. Use the url as indicated above for the webhook.
- Note that the relevant actions to check includes Dropped, Delivered, Bounced, Opened, etc
- Note that each time you update the mail sending options in DataTill the webhook settings will automatically be configured via an API call to SendGrid

## Webhook settings

Go to <u>www.sendgrid.com</u>, register and create an account for yourself. Click on Integrate using our Web API or SMTP relay when you are done.

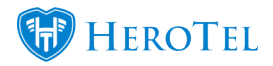

| Cocurring a Herroteri V<br>Account Details<br>Setup Guide<br>Help 5 Support<br>Sign Out of Account | Welcome, Docuninja!<br>To get up and running quickly, please follow the steps outlined below.                               |      |
|----------------------------------------------------------------------------------------------------|----------------------------------------------------------------------------------------------------|------|
| <ul> <li>(3) Marketing min</li> <li>22 Design Library</li> </ul>                                   | Send Your First Email<br>Choose one of these common ways to send email. You can always change this later.                   | ~    |
| ini Stats -                                                                                        | Integrate using our Web API or SHTP relay<br>Easily send API-driven email from your application.                            | kart |
| Suppressions ~                                                                                     | Integrate with popular applications Quickly send email from Wordpress, Drupal, Magento, and other popular applications.     | kart |
| REPUTATION 180%                                                                                    | Build and send using Marketing Campaigns Build beautiful, engaging email marketing campaigns that deliver powerful results. | kart |
|                                                                                                    |                                                                                                    |      |

# The following menu will appear:

| Web API                                                                                              | SMTP Relay                                                                                             |
|----------------------------------------------------------------------------------------------------|----------------------------------------------------------------------------------------------------|
| The fastest, most flexible way to send email<br>using languages like Node.js, Ruby, C#, and<br>more. | The easiest way to send email. It only requires<br>modifying your application's SMTP<br>configuration. |
| Choose                                                                                               | Choose                                                                                                 |
|                                                                                                    |                                                                                                    |

**SMTP Relay**. You will see the following screen:

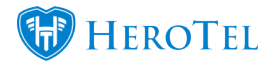

| egrate | 1 Create an API k<br>This allows your | ey<br>application to authenticate to our API and send mail. You can enable or disable additional permissions on the API |
|--------|---------------------------------------|----------------------------------------------------------------------------------------------------|
| rify   | My First API Key I<br>APITEST         | iamo<br>Create Key                                                                                                    |
|        | 2 Configure your<br>Configure your    | application<br>pplication with the settings below.                                                                      |
|        | Server                                | smtp.sendgrid.net                                                                                                    |
|        |                                       |                                                                                                    |
|        | Ports                                 | 25, 587 (for unencrypted/TLS connections)<br>465 (for SSL connections)                                                  |
|        | Ports                                 | 25, 587 (for unencrypted/TLS connections)<br>465 (for SSL connections)<br>apikey                                        |

## Integrate using our Web API or SMTP Relay

Give your

API key a name, preferably something that is easy to identify. Click on **create key** to generate your key.

| How to send email using the SMTP Relay                                                                                                    |
|----------------------------------------------------------------------------------------------------|
| 1       Create an API key         This allows your application to authenticate to our API and send mail. You can enable or disable additional permissions on the API keys page.         Image: Image: |
| 2 Configure your application                                                                                                    |
| Configure your application     Configure your application with the settings below.     Server smtp.sendgrid.net                                                                                                    |
| Server         smtp.sendgrid.net           Ports         25, 587 (for unencrypted/TLS connections)<br>465 (for SSL connections)                                                                                                    |
| Configure your application         Configure your application with the settings below.         Server       smtp.sendgrid.net         Ports       25,587 (for unencrypted/TLS connections)         Username       apikey                                                                                                    |

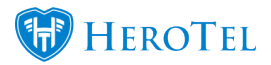

This key is essentially your password. Copy it somewhere safely, because SendGrid will not allow you to view your key again.

Check that you've updated my settings and click on **verify integration**.

## Setting up SendGrid in HeroTill

Get your API Key ready. In HeroTill, go **to Settings-> System Settings->SMTP settings.** Set the SMTP Protocol to SendGrid. and paste the key that you have just generated into the API key box.

| SMTP Protocol              | ≡ | sendgrid                                                                                                    | ٣ |
|----------------------------|---|----------------------------------------------------------------------------------------------------|---|
|                            |   | sendmail uses the local HeroTill server's own sendmail service to deliver mail<br>sendmail uses the local server's own sendmail service to deliver mail.<br>Please ensure that it is configured correctly to allow mail delivery.<br>sentp uses the settings defined below to deliver mail via an external mail server.<br>The remote SMTP server needs to be configured to accept smtp connections from this host.<br>sendgrid uses api settings defined below to deliver mail via a third party http API service.<br>An active account with https://sendgrid.com is required for this to work. |   |
| Sendgrid API Key           | = | SG.uCcdnTHRRFG0FP4lyRE6CQ.bw92x26wSblo9HbU2eOSGpQcMTUbl9mwVYUhYI                                                                                                    | a |
|                            |   | An active Sendgrid subscription is required to use this delivery method.<br>To configure the Sendgrid API key go to https://app.sendgrid.com/settings/api_keys.<br>This API key must have full access in order for the webhook to function. This is required for bounced mail<br>deliveries to be processed.                                                                                                    |   |
| Enable mail open Detection | Ξ | ON<br>Enables or disables tracking of mail opening.<br>When enabled an invisible tracking image will be inserted into every mail to enable tracking of mails.<br>A webhook will be used to update the notification queue to indicate when mails are opened.<br>This switch does not affect the detection of bounced mail detection.                                                                                                    |   |

Ensure that mail open Detection is switched to yes and click on **update** when you are done.

## Testing

To test your integration in HeroTill, go to **Tools-> Messages-> Send message**.

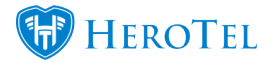

| Customer     | 1126-Ime1028                                                                                                    | ×                  | ٣    |
|--------------|----------------------------------------------------------------------------------------------------|--------------------|------|
|              | Autofill with Customer Details                                                                                                    |                    |      |
| Cell Number  | Cell Number                                                                                                    |                    |      |
|              | Cell Number to send the message to                                                                                                    |                    |      |
| mail Address |                                                                                                    |                    |      |
|              | Email address to send the message to                                                                                                    |                    |      |
| Message      | Hello                                                                                                    |                    |      |
|              | Message details                                                                                                    | 5 Charac           | ters |
|              | <b>Please Note:</b> Entering details into both the C<br>Number & Email Address boxes will result in<br>message being sent to both at the same time | Cell<br>your<br>Ə. |      |
|              | Clear All Ser                                                                                                    | nd Messag          | e    |

Choose a customer, enter their email address and press send.

If your message was sent successfully, it will look like this:

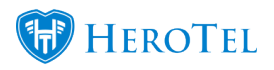

Sendgrid

| Aessage from Lab 4                                                               |                  |
|----------------------------------------------------------------------------------|------------------|
| O Labet: Junit Email (30 days) Expires: Sun 26/04/2020 12:38                     |                  |
| 2) Lab 4 «billing@base.co.za»<br>Fri 27/02/2020 12-38<br>Mandy Carpentar - NEO % | $c + s + \cdots$ |
| Lab 4<br>Lab 4 @ HeroTel HQ                                                      | **               |
| Hello                                                                            |                  |
| Date: 2020-03-37 12:57:44 + V2:1.00.0621                                         | - Anton          |
|                                                                                  |                  |

the message log we can see that it was successfully delivered.

| Mess      | age l  | Log                    |    |                        |    |            |            |    |    | AII T           | ypes '             | Alls           | States           | * AI     | Users                 | *                   |
|-----------|--------|------------------------|----|------------------------|----|------------|------------|----|----|-----------------|--------------------|----------------|------------------|----------|-----------------------|---------------------|
| how 10    | * Rows |                        |    |                        |    |            |            |    |    |                 | Cepy Cal<br>Clipbo | umna<br>ard    | Expert Ca<br>CSV | furnes E | port Calumna<br>Escel | Bhaw/Hid<br>Columns |
|           |        |                        |    |                        |    |            |            |    |    |                 |                    |                |                  |          |                       | Search              |
| Status 11 | Туре 🗄 | Send After             | 11 | Sent Date              | 11 | Customer 1 | Usemame 11 | То | 11 | Subject         | 11                 | User           | 11               | Similar  | 11                    | 1                   |
| Delivered | Email  | 2020-03-27<br>12:37:44 |    | 2020-03-27<br>12:38:11 |    | lme1028    |            |    |    | Messag<br>Lab 4 | e from             | Data7<br>Suppo | W<br>H           |          |                       | 0 🖸 🖩               |

# **Testing in SendGrid**

In SendGrid, go to verify integration:

| Let's test your integration                                                                                                    |
|----------------------------------------------------------------------------------------------------|
| Send an email from your application using the code you just integrated. If that runs without error, click "Verify Integration", |
| Verify Integration                                                                                                    |

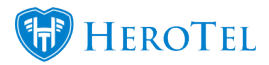

If it has worked, you will receive this message:

| Setup Guide / Integrate Using our Web A | PI or SMTP Relay                                             |  |  |  |  |
|-----------------------------------------|--------------------------------------------------------------|--|--|--|--|
| Ø Overview                              |                                                              |  |  |  |  |
| O integrate                             |                                                              |  |  |  |  |
| Verify                                  | It worked!                                                   |  |  |  |  |
|                                         | We successfully received your email. Your setup is complete! |  |  |  |  |
|                                         | View Email Activity View Documentation                       |  |  |  |  |
|                                         |                                                              |  |  |  |  |
|                                         |                                                              |  |  |  |  |

To check the details of this message, go to **Activity** on the left bottom menu.

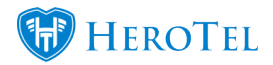

| 1           | Docuninja Herote | · ~ |
|-------------|------------------|-----|
|             | Dashboard        |     |
| >           | Email API        | ~   |
| ₹Ð)         | Marketing NEW    | ~   |
| 23          | Design Library   |     |
| aii         | Stats            | ~   |
|             | Activity         |     |
| 2           | Suppressions     | ~   |
| +†4<br>•••• | Settings         | ~   |
| NEPUT       | ATION 10         | 0%  |

The Activity feed will open and show you your message's details.

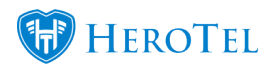

| Activity Feed     |                           | Timesone<br>UTC-00:00 - Coordinated Universal Time |       | Export CSV      |
|-------------------|---------------------------|----------------------------------------------------|-------|-----------------|
| Search emails by: |                           |                                                    |       | Advanced Search |
| To email address  | Q 2020/03/24 - 2020/03/27 | Clear Search                                       |       |                 |
| STATUS MESSAGE    |                           | LAST EVENT RECEIVED                                | OPENS | CLICKS          |
| Debwed            | •                         | 2020/05/27 10:59am<br>UTC+00:00                    | 2     | D               |

And that is it! If you have any further queries or feedback, please contact us on support@herotill.com